# Conexión ODBC con Informix

# ODBC

- **–Open DataBase Connectivity**
- –Permite la conexión de aplicaciones en el ambiente MS Windows con BD:
  - Remotas
  - Locales
- El único prerequisito es que debe estar instalado el cliente (driver) del SGBD (Informix) que vamos a utilizar (ClientSDK)

# Crear la conexión ODBC

- Existen tres tipos de conexión ODBC:
  - DSN (Data Source Name) de Sistema
    - Disponible para todos los usuarios del S.O.
       Se almacena en el registro de Windows
  - DSN (Data Source Name) de Usuario
    - Disponible para el usuario actual. Se almacena en el registro de Windows
  - DSN (Data Source Name) de Archivo
    - Genera un archivo con la configuración indicada.

#### 1- Panel de Control

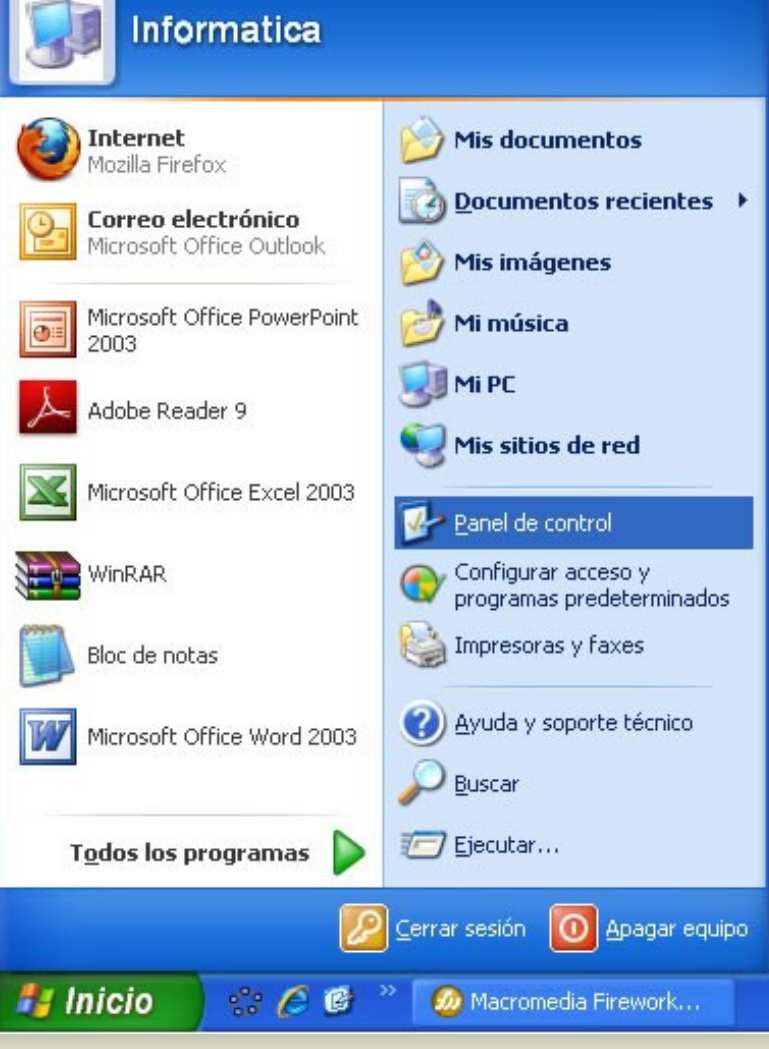

#### 2 - Herramientas Administrativas

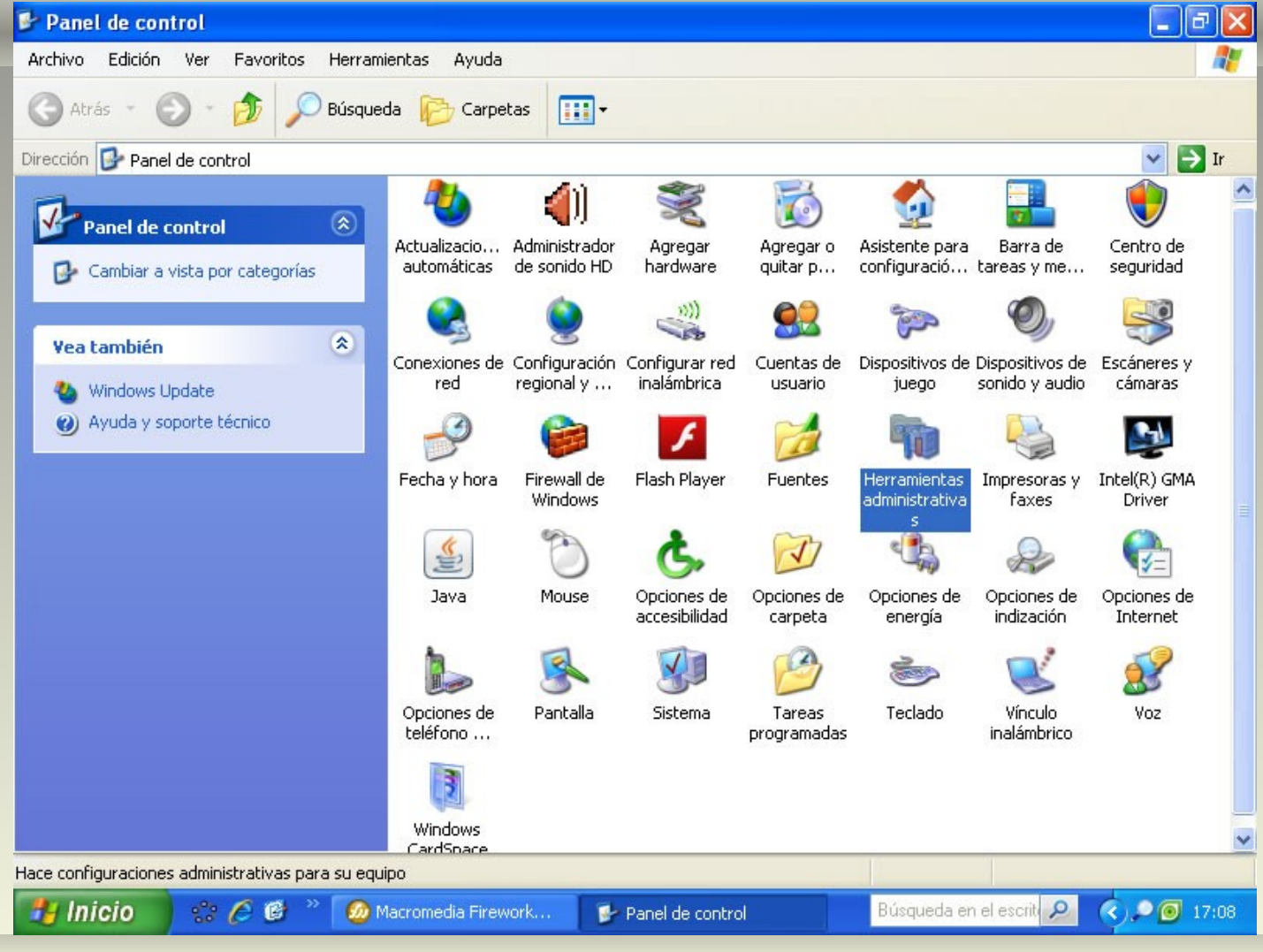

#### 3 - Orígenes de Datos (ODBC)

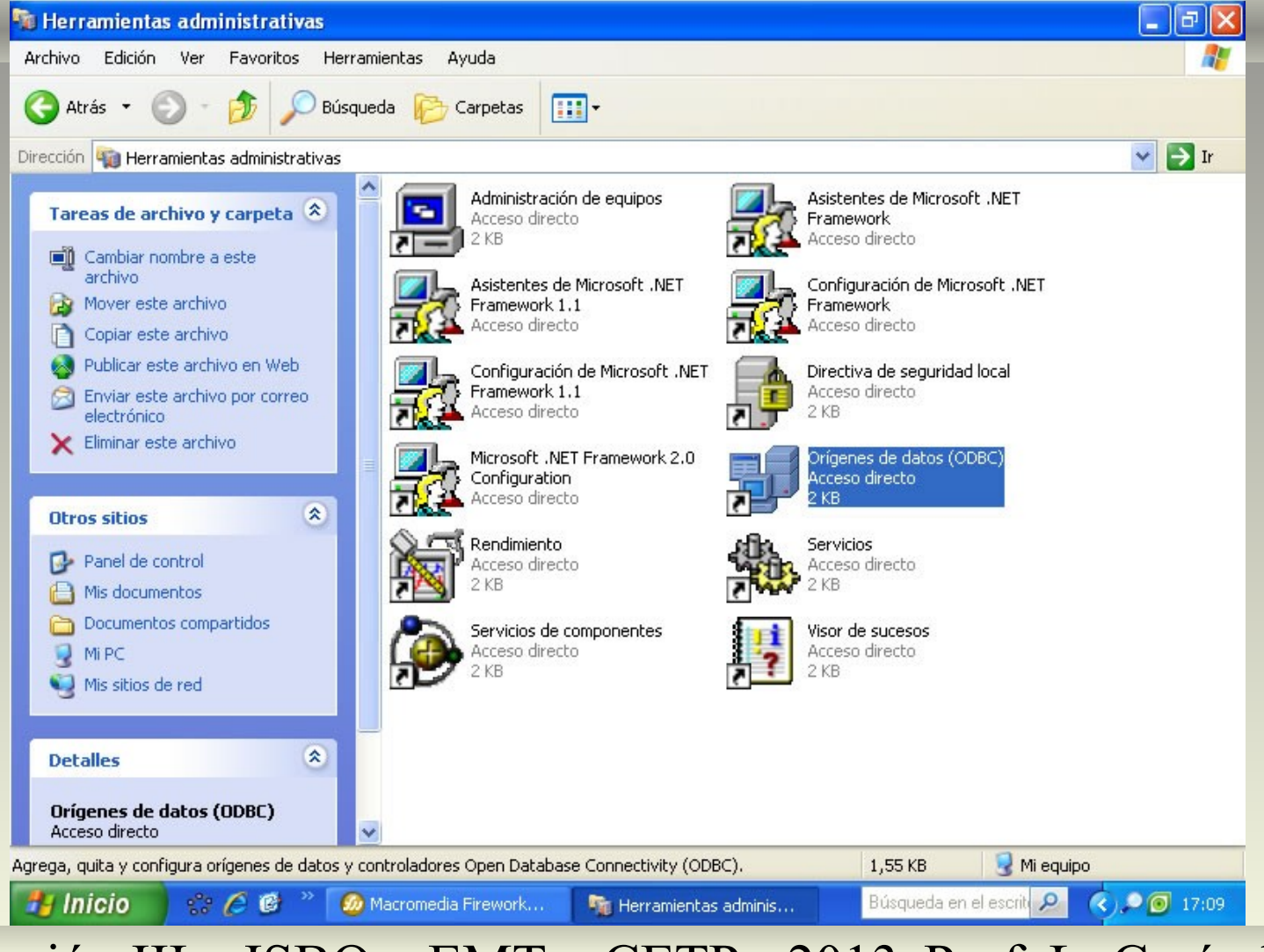

#### 4 – DSN de Archivo

| Auministration                |                                                                         |                                                                     | . ) .                                                 |     |
|-------------------------------|-------------------------------------------------------------------------|---------------------------------------------------------------------|-------------------------------------------------------|-----|
| DSN da usuari                 | Irazas   /                                                              | Agrupación de cone:                                                 | Nones   Meerse o                                      | te  |
| Don de usuan                  |                                                                         | de sistema                                                          | DON de alchive                                        |     |
| Buscar en: Data               | Sources                                                                 | <u> </u>                                                            | Agregar                                               |     |
|                               |                                                                         |                                                                     | Quitar                                                |     |
|                               |                                                                         |                                                                     | Configurar                                            |     |
|                               |                                                                         |                                                                     |                                                       |     |
|                               |                                                                         |                                                                     | Directoric                                            | >   |
|                               |                                                                         |                                                                     |                                                       |     |
|                               |                                                                         |                                                                     |                                                       |     |
| Un Orig<br>provee<br>instalac | en de datos de archi<br>dor de datos. Los usu<br>lo pueden compartir le | vo ODBC le permite<br>Iarios que tengan el<br>los orígenes de dato: | conectarse a un<br>mismo controlador<br>s de archivo. |     |
|                               | Aceptar                                                                 | Cancelar                                                            | Apli <u>c</u> ar Ayu                                  | ıda |

#### 5 – Botón Agregar

| Controladores  | Trazas                                                    | Agrupación de                                                       | conexiones                                            | Acerca de                  |
|----------------|-----------------------------------------------------------|---------------------------------------------------------------------|-------------------------------------------------------|----------------------------|
| DSN de usuari  | 0   1                                                     | OSN de sistema                                                      | DSF                                                   | i de archivo               |
| Buscaren: Data | Sources                                                   | •                                                                   |                                                       | Agregar                    |
|                |                                                           |                                                                     |                                                       | Quitar                     |
|                |                                                           |                                                                     |                                                       | Configurar                 |
|                |                                                           |                                                                     |                                                       | Directoria                 |
|                |                                                           |                                                                     |                                                       | Dilectono                  |
|                |                                                           |                                                                     |                                                       |                            |
|                |                                                           |                                                                     |                                                       |                            |
| Un Orig        | gen de datos de a<br>dor de datos. Los<br>lo pueden compa | archivo ODBC le pe<br>: usuarios que tenga<br>artir los orígenes de | rmite conectars<br>an el mismo con<br>datos de archiv | e a un<br>Itrolador<br>/o. |
| instalac       |                                                           |                                                                     |                                                       |                            |

### 6 – Seleccionar el Cliente

#### Crear nuevo origen de datos

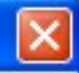

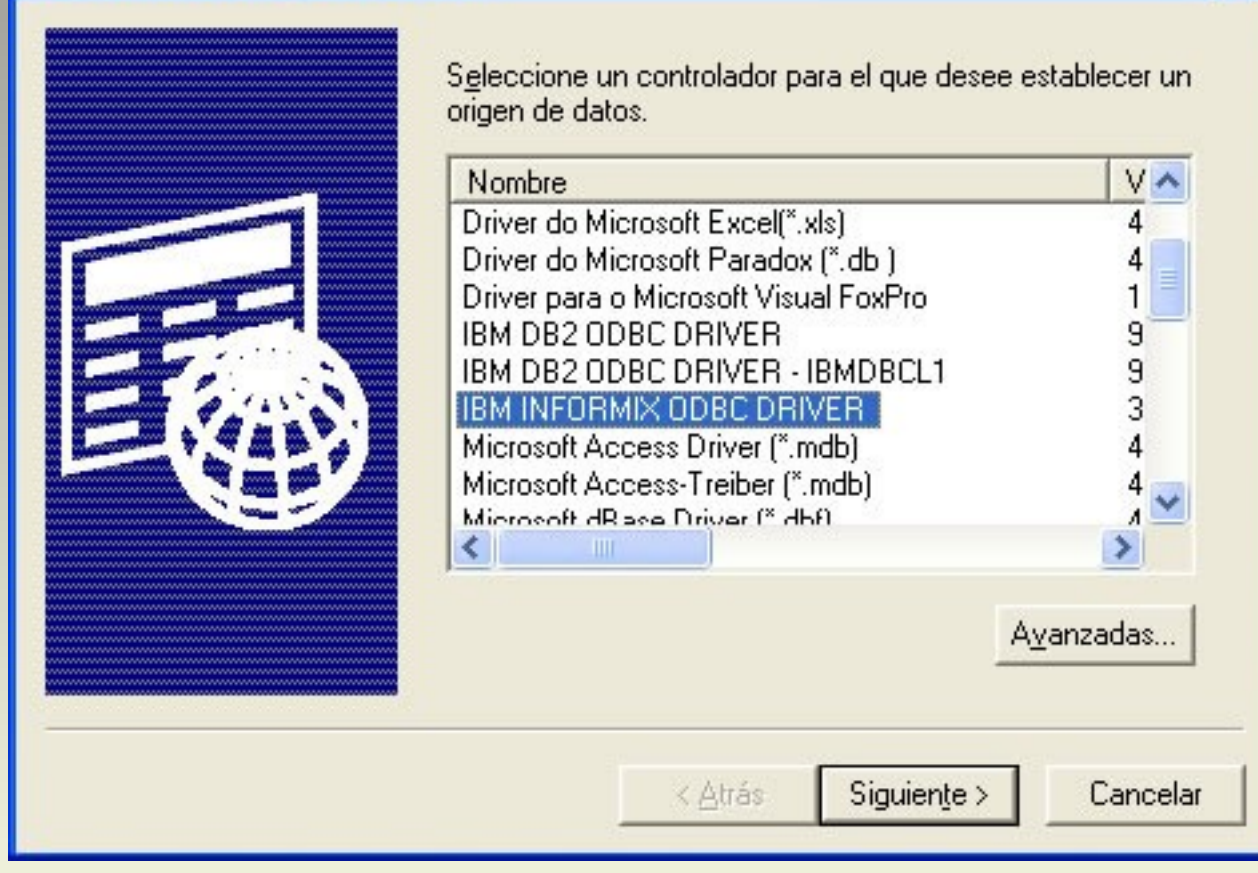

## 7 – Indicar ruta y nombre

| Crear nuevo origen de d | latos                                                                                                    | ×          |
|-------------------------|----------------------------------------------------------------------------------------------------|------------|
|                         | Escriba el nombre del origen de datos de archivo en el que<br>desea guardar esta conexión o encuentre una ubicación<br>para guardarlo haciendo clic en Examinar.<br>Examinar |            |
|                         |                                                                                                    | <u>/</u> . |
|                         | < <u>A</u> trás Siguien <u>t</u> e > Cancela                                                                                                    | r          |

# 8 – Botón Siguiente

| Crear nuevo origen de | datos                                                                                                    |                                |
|-----------------------|----------------------------------------------------------------------------------------------------|--------------------------------|
|                       | Escriba el nombre del origen de datos de arc<br>desea guardar esta conexión o encuentre un<br>para guardarlo haciendo clic en Examinar. | hivo en el que<br>la ubicación |
|                       | c:\miodbc.dsn                                                                                                    | <u>E</u> xaminar               |
| 国家                    |                                                                                                    |                                |
|                       |                                                                                                    |                                |
|                       | < <u>A</u> tles Siguien <u>t</u> e >                                                                                                    | Cancelar                       |

### 9 – Botón Finalizar

#### Crear nuevo origen de datos

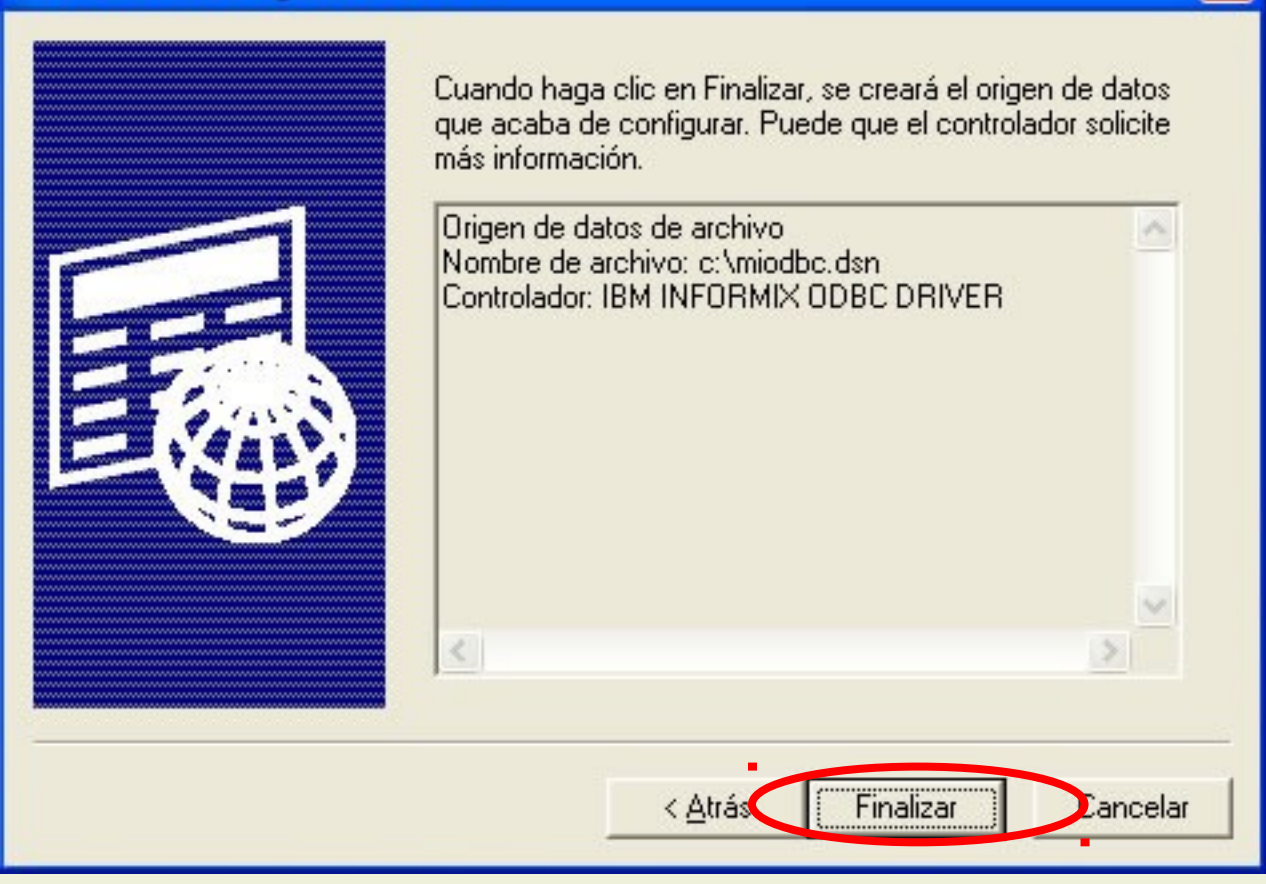

# 10 – Configurar Parámetros

| IBM Informix ODBC Driver Se | etup ? 🔀         |
|-----------------------------|------------------|
| Connection Environment Adva | anced            |
| с н                         |                  |
| Server Name                 | oLits3           |
| Host Name                   | 192.168.1.2      |
| Service                     | 1526             |
| Protocol                    | onsoctop         |
| Options                     |                  |
| Database Name               | mundial          |
| User Id                     | prueba           |
| Password                    | *****            |
| Test Connection             |                  |
|                             | Aceptar Cancelar |

# 10 – Configurar Parámetros

- Server Name: ol\_its3
  - Nombre del servidor de base de datos
  - Host Name: 192.168.1.2
    - IP del servidor
- Service: 1526
  - Puerto que utiliza el servidor
- Protocol: onsoctcp
  - ONline SOCket TCP/ip

# 10 – Configurar Parámetros

- User ID: prueba
  - Nombre del usuario a utilizar (de Linux)
- Password: \*\*\*\*\*\*
  - Contraseña del usuario a utilizar (de Linux)
  - Database Name: mundial
    - Nombre de la base de datos a utilizar

### 11 – Probar la conexión

| IBM Informix ODBC Driver S  | etup        | ? 🛛      | 3                              |
|-----------------------------|-------------|----------|--------------------------------|
| Connection Environment Adva | nced        |          |                                |
|                             |             |          |                                |
| Server Name                 | ol_its3     | •        |                                |
| Host Name                   | 192.168.1.2 |          |                                |
| Service                     | 1526        |          | IBM Informix ODBC Message: 🛛 🔀 |
| Protocol                    | onsoctop    | •        | Test connection was successful |
| Options                     |             |          |                                |
| Database Name               | mundial     | •        | Aceptar                        |
| UserId                      | prueba      |          |                                |
| Password                    | *****       |          |                                |
| Test Connection             |             |          |                                |
|                             |             |          |                                |
|                             | Aceptar     | Cancelar | ]                              |

# 12 – Botón Aceptar

| IBM Informix ODBC Driver S | ietup 🤗          | × |
|----------------------------|------------------|---|
| Connection Environment Adv | /anced           |   |
| Server Name                |                  |   |
| Server Name                |                  |   |
| Host Name                  | 192.168.1.2      |   |
| Service                    | 1526             |   |
| Protocol                   | onsoctop         |   |
| Options                    |                  |   |
| Database Name              | mundial          |   |
| User Id                    | prueba           |   |
| Password                   | *****            |   |
| Test Connection            |                  |   |
|                            | Aceptar Cancelar |   |

## 13 – Ruta y nombre

| Save File DSN                         |                                                                                                    |                  |   |       |          | ? 🔀             |
|---------------------------------------|----------------------------------------------------------------------------------------------------|------------------|---|-------|----------|-----------------|
| Guar <u>d</u> ar en:                  | 🧼 Disco local (C:)                                                                                                    |                  | • | + 🗈 💣 | <b>.</b> |                 |
| Documentos<br>recientes<br>Escritorio | .metadata<br>ACROREAD<br>agenda<br>Alfa8Ins<br>Alfa80<br>Alfa80<br>Aplicaciones Cont.<br>Archivos de progr<br>ARG<br>Beta9 | ama              |   |       |          |                 |
| Mis documentos                        | eclipse<br>Intel<br>Sigma10                                                                                                |                  |   |       |          |                 |
|                                       | Nombre: miodba                                                                                                    |                  |   |       | -        | <u>G</u> uardar |
| Mis sitios de red                     | Tip <u>o</u> : File DS                                                                                                    | iN Files (*.dsn) |   |       | •        | Cancelar        |
|                                       |                                                                                                    |                  |   |       |          |                 |

### 14 – Ya existe!

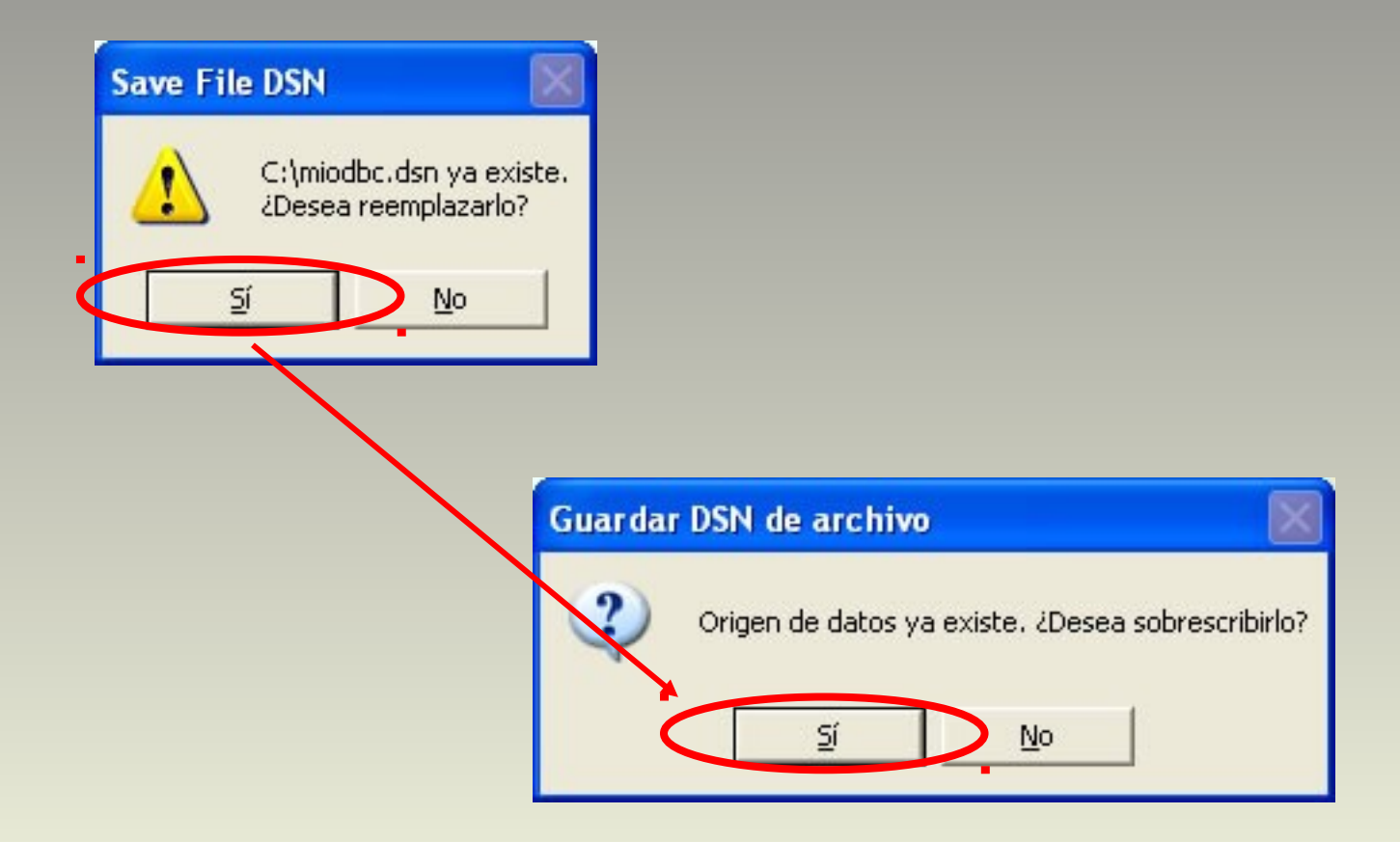

#### 15 – Verificamos su creación

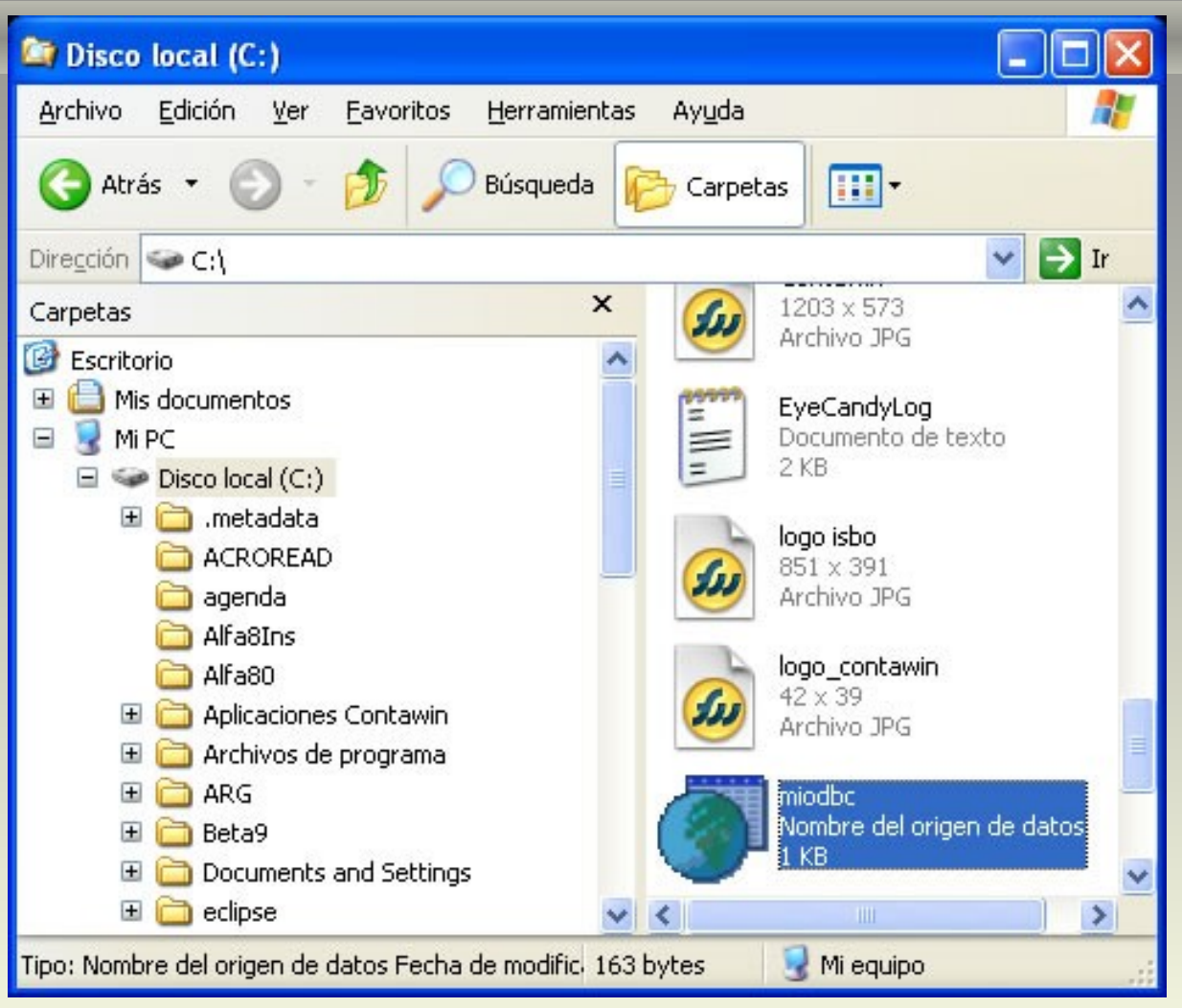

#### 16 – Visualizamos su contenido

| 🔎 miodbc - Bloc de notas                                                                                                    |  |
|----------------------------------------------------------------------------------------------------|--|
| <u>Archivo Edición Fo</u> rmato <u>V</u> er Ay <u>u</u> da                                                                                                    |  |
| [ODBC]<br>DRIVER=IBM INFORMIX ODBC DRIVER<br>UID=prueba<br>DLOC=en_US.819<br>CLOC=en_US.CP1252<br>PRO=onsoctcp<br>SERV=1526<br>SRVR=ol_its3<br>HOST=192.168.1.2<br>DATABASE=mundial |  |

# **VB**.Net Conexión **ODBC** con Informix

#### 1 – Abrir Visual Studio .Net

- -Abrir Visual Studio .Net
- -Crear un nuevo proyecto:
- -Lenguaje Visual Basic
- -Tipo Windows Application

#### 2 – Agregar un "DataGridView"

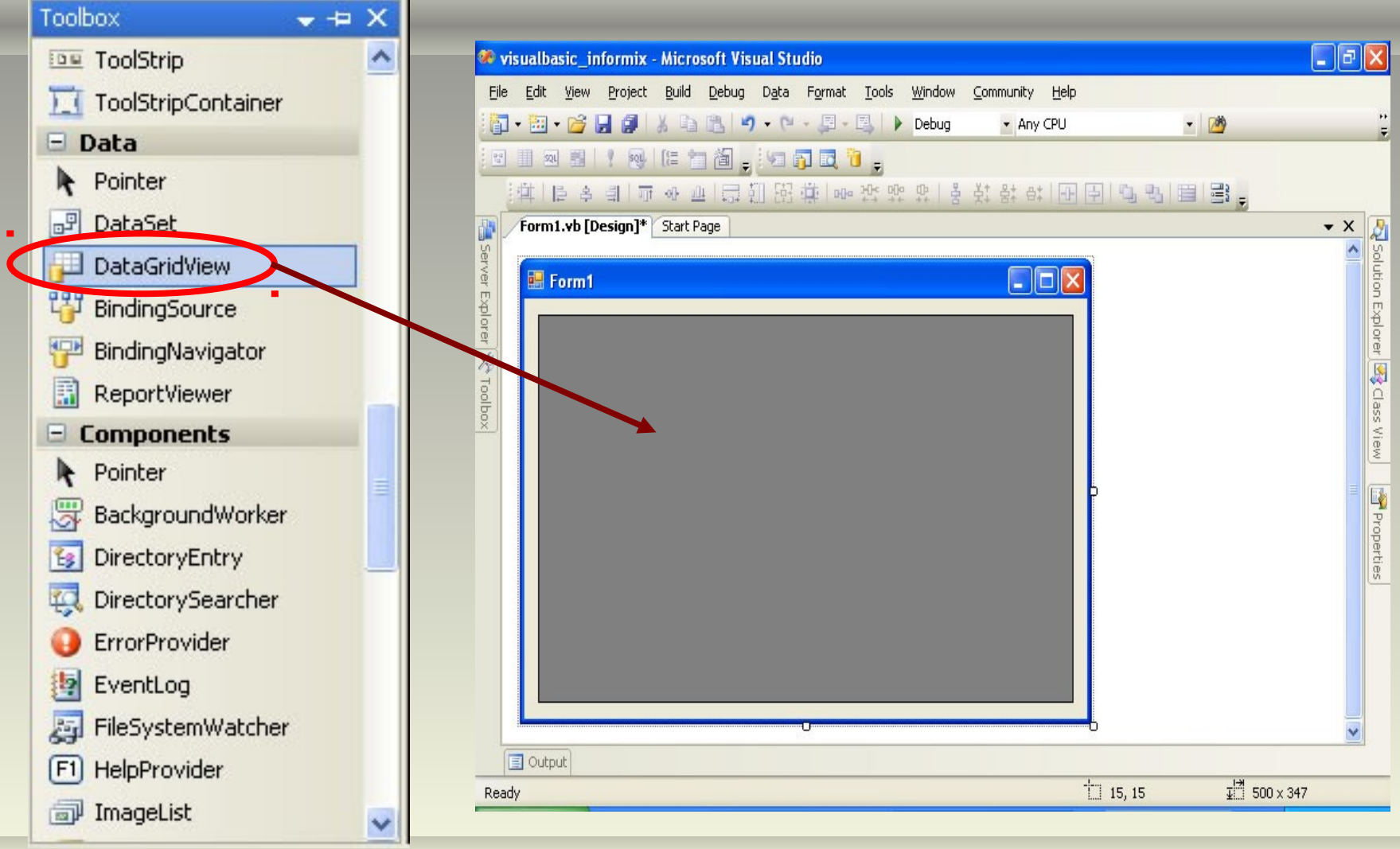

#### 3 – Código del evento Load del Form1

```
(Declarations)
KForm1
   Imports System.Data.Odbc
   Public Class Form1
       Private Sub Form1 Load(ByVal sender As System.Object, ByVal e As System.EventArgs) H
           Dim cx As New Odbc.OdbcConnection
           Dim cm As New Odbc.OdbcCommand
           Dim da As New Odbc.OdbcDataAdapter
           Dim ds As New Data.DataSet
           cx.ConnectionString = "FileDsn=C:\miodbc.dsn;UID=prueba;PWD=prueba"
           cx.Open()
           cm.Connection = cx
           cm.CommandText = " SELECT * FROM JUGADOR"
           cm.ExecuteNonQuery()
           da.SelectCommand = cm
           da.Fill(ds, "jugador")
           DataGridView1.DataSource = ds.Tables("jugador")
       End Sub
   End Class
```

#### 4 – Ejecutamos la aplicación (F5)

#### 🔜 Form1

| id | numero | nombre             | fecha_nac  | posicion    | club                    | altura | ^ |
|----|--------|--------------------|------------|-------------|-------------------------|--------|---|
| 1  | 23     | Thanduyise KHUBONI | 23/05/1986 | medio campo | Golden Arrows (RSA)     | 1,81   | - |
| 2  | 23     | Luis MICHEL        | 21/07/1979 | arquero     | Chivas (MEX)            | 1,83   | 1 |
| 3  | 23     | Martin SILVA       | 25/03/1983 | arquero     | Defensor Sporting (URU) | 1,87   | Ì |
| 4  | 23     | Cedric CARRASSO    | 30/12/1981 | arquero     | Bordeaux (FRA)          | 1,87   | 1 |
| 5  | 23     | Javier PASTORE     | 20/06/1989 | medio campo | Palermo (ITA)           | 1,73   |   |
| 6  | 23     | Dele AlYENUGBA     | 20/11/1983 | arquero     | Bnei Yehuda (ISR)       | 1,86   | 1 |
| 7  | 23     | KANG Min Soo       | 14/02/1986 | defensa     | Suwon Bluewings (KOR)   | 1,86   | Ì |
| 8  | 23     | Athanasios PRITTAS | 09/01/1979 | medio campo | Aris Thessaloniki (GRE) | 1,85   | 1 |
| 9  | 23     | Joe HART           | 19/04/1987 | arquero     | Birmingham City (ENG)   | 1,91   |   |
| 10 | 23     | Marcus HAHNEMANN   | 15/06/1972 | arquero     | Wolverhampton (ENG)     | 1,92   | 1 |
| 11 | 23     | Rais M BOLHI       | 25/04/1986 | arquero     | Slavia Sofia (BUL)      | 1,90   | - |
|    |        | ·                  | I          | 1           |                         | >      | - |